## 4. НАДПИСИ В ЧЕРТЕЖЕ

Открываем файл, где был сформирован текстовый стиль ГОСТ. Для формирования текстов в чертежах используют Однострочный или Многострочные тексты, команды располагаются на ленте в блоке **Оформление – Текст** (рис. 4.1).

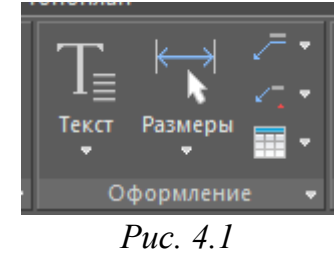

А также верхняя вкладка Оформление – Текст (рис.4.2).

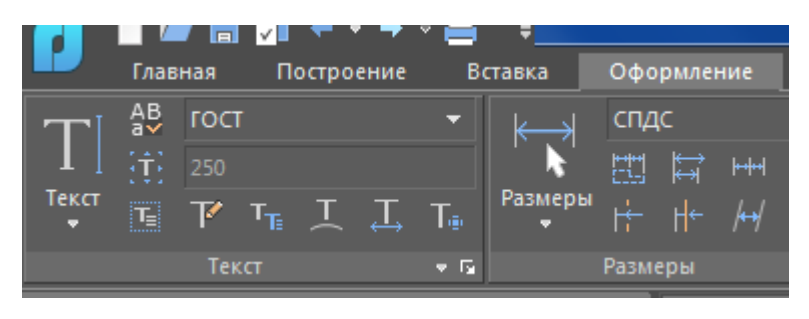

Puc. 4.2

Открываем список (изображение треугольника), выберем сначала Однострочный.

## 4.1. Однострочный текст

Указываем курсором местоположение текста ЛК, подтверждаем (Enter) или указываем другую величину высоты текста, подтверждаем угол поворота текста 0 (Enter), выполняем надпись, например, *План* этажа (рис. 4.3).

Если необходимо продолжить создавать надписи, ЛК в нужном месте чертежа и набираем текст. Если необходимо закончить набирать текст:

✤ первый вариант – ЛК +esk;

✤ второй вариант - <Ctrl+ Enter>.

Однострочный текст не совсем удобен, при его активизации отсутствует возможность пользоваться опциями по отношению к нему с Ленты. При необходимости его изменения (высоты текста, стиля) надо вызывать контекстное меню, предварительно выделив текст, нажав ПК – Свойства. Кроме этого нет возможности в текст ввести символы (например,  $M^2$ ,  $M^3$ ,  $^0$ ,  $\pm$  и т.д.).

Однострочный текст можно преобразовать в многострочный командой *Конвертировать текст в мтекст* (рис.4.4).

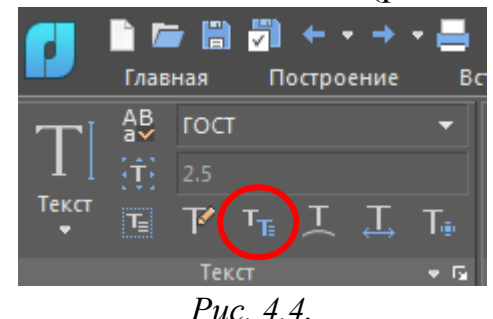

## 4.2. Многострочный текст

В большинстве случаев он более предпочтителен, так как больше возможностей для его представления.

Выбрав Многострочный текст, ЛК указывают рамкой, примерно, его габариты. Изображение будет выглядеть (рис.4.5):

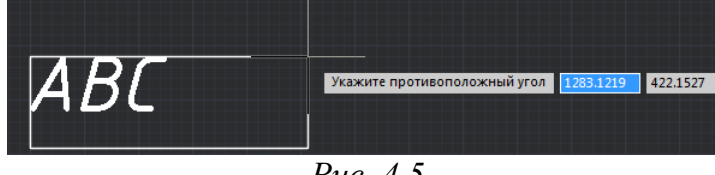

*Puc.* 4.5

Рамку можно изменять при необходимости, при нажатой ЛК подводя курсор к концу линейки или к правому нижнему углу (рис. 4.6).

| ГОСТ | ▼ Tr ISOCPEUR | ▼ 250                  | - A/A         |         |   |
|------|---------------|------------------------|---------------|---------|---|
|      |               | <b>I I I I I 0/</b> 0. | 000 🚔 🧕 1.000 | По слою | - |
|      |               |                        | 1             |         |   |
|      |               | Пла                    | Н             |         |   |
|      |               |                        |               |         |   |

*Puc.* 4.6.

Если необходимо закончить набор текста – ЛК.

Перемещать текст можно за ручки или выделив текст нажимаем ПК в контекстном меню выбираем Переместить.

При наборе многострочного текста появится функциональная панель с командами применительно к этому тексту. Выделив курсором набранный текст можно изменить Стиль (1), размер (2), изображение (3), выравнивание текста внутри контура (4), разбить текст по столбцам (5), вставить в текст спецсимволы (6), рис.4.7. Так, например, в текст надо вставить м<sup>2</sup>, выбираем в спецсимволах – Квадратный (рис.4.8).

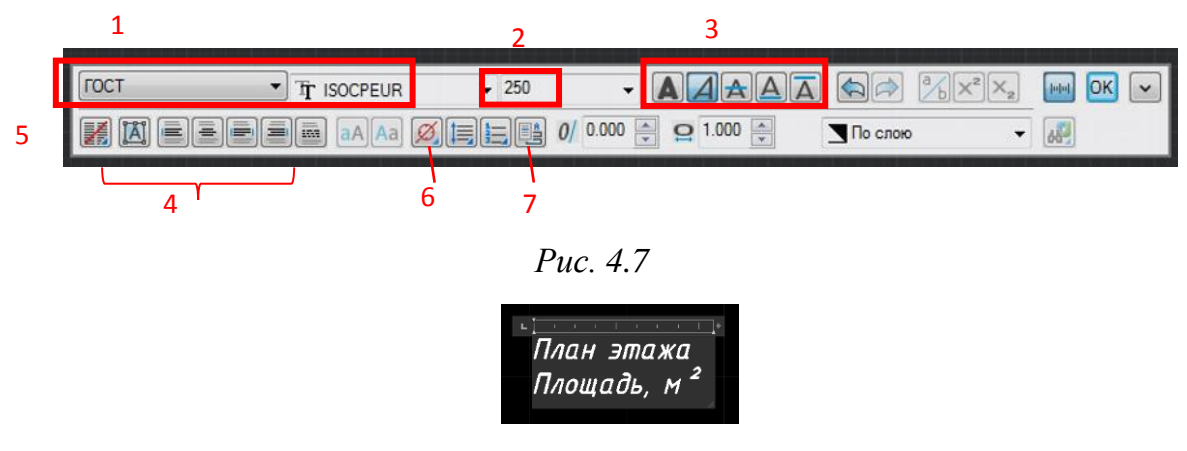

Puc. 4.8

Если надо вставить м<sup>3</sup>, выбираем Кубический (рис.4.9).

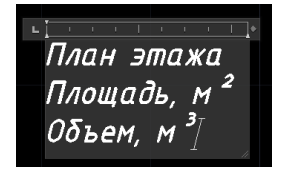

Puc. 4.9

## 4.3. Поле

Иногда бывает удобно на чертеже зафиксировать нужную информацию, например, *Дата* (вывода, редакции текущего листа, создания, сохранения), *Имя* и т.д. Команда *Вставить поле* (7), рис.4.7 – Дата, выбираем любой формат, например, *Дата создания* (рис.4.10).

| атегории полей:                                                                                                    | Формат даты:                                                                                                    | Пояснения:                                                                                                    |
|----------------------------------------------------------------------------------------------------|----------------------------------------------------------------------------------------------------|----------------------------------------------------------------------------------------------------|
| Bce 🔹                                                                                                    | d MMMM уууу                                                                                                    | М - месяц<br>d - день                                                                                                    |
| мена полей:                                                                                                    | Варианты:                                                                                                    | у - год<br>h - 12-изсовой формат                                                                                                    |
| Автор<br>База гиперссылки<br>Вид на листе<br>Вала листе<br>Выражение на языке Diesel<br>Гиперссылка<br>Дата вывода<br>Дата редакции текущего листа<br>Дата создания<br>Дата создания<br>Дата с | 12/19/2022<br>понедельник, декабря 19, 2022<br>декабря 19, 2022<br>12/19/22<br>2022-12-19<br>19-дек-22<br>12.19.2022<br>дек. 19, 22<br><b>19</b> декабря 2022<br>19/12/2022<br>2022/12/19<br>2022-12-19<br>Декабрь 22<br>дек-22<br>12/19/2022 6:32<br>12/19/2022 6:32<br>6:32<br>6:32.39 | <ul> <li>н - 24-часовой формат</li> <li>м - 24-часовой формат</li> <li>т - иннута</li> <li>с - секунда</li> <li>tt - ат или рт</li> <li>разделитель</li> <li>разделитель</li> <li>/ - разделитель</li> <li>/ - разделитель</li> <li>/ - разделитель</li> <li>/ - разделитель</li> <li>/ - 8</li> <li>МММ - 08</li> <li>МММ - 08</li> <li>МММ - Август</li> <li>Обозначение дней:</li> <li>dd - Пон-делельник</li> <li>g - эпоха - А.D</li> </ul> |

Puc. 4.10

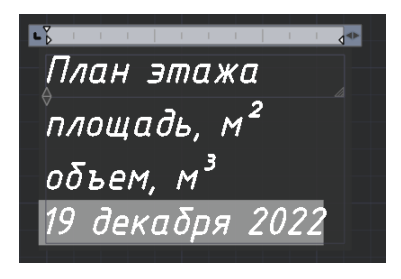

Puc. 4.11

Серый фон (рис.4.11) говорит о том, что эта информация установлена программой.

Или, например, надо зафиксировать Имя файла (рис.4.12-4.13).

| Все                                                                                                    | сатегории полей:                                                                                                    |                                                                            | The second second            |
|----------------------------------------------------------------------------------------------------|----------------------------------------------------------------------------------------------------|----------------------------------------------------------------------------|------------------------------|
| Имена полей: Формат: Отолько путь<br>DieseExpression<br>Lapyharable<br>Aartop<br>Baadimetecunica<br>Baadimetecunica<br>B | Bce                                                                                                    | <ul> <li>D:\Занятия\Автокад\20</li> </ul>                                  | 21-2022\Э 💿 Голько имя файла |
| DeseExpression ( ) ( (нт)) ( (нт)) ( (нт)) ( (нт)) ( (нт)) ( (нт)) ( (нт)) ( (нт)) ( (нт)) ( (нт)) ( (нт)) ( (нт)) ( (нт)) ( (нт)) ( (нт)) ( (нт)) ( (нт)) ( (нт)) ( (нт)) ( (нт)) ( (нт)) ( (нт)) ( (нт)) ( (нт)) ( (нт)) ( (нt)) ( (нt)) ( ((t))) ( ((t))) ( (                                                                                                    | Имена полей:                                                                                                    | Формат:                                                                    | 🔘 Только путь                |
| База Глиерссылки<br>Вирналисте<br>Гиперссылкка<br>Дата<br>Дата Вирналисте<br>Дата Сохрания<br>Дата Сохрания<br>Дата Сохранения<br>Заметои<br>Иненованны/Юбъект<br>Инелабара/Параметров<br>Ина/Тарокта Техуще/Подимеку<br>Ина/Тарокта Техуще/Подимеку<br>Ина/Тарокта Техуще/Поста<br>Клиенска Техуще/Поста                                                                                                    | DieselExpression<br>LispVariable<br>Автор                                                                                                    | <ul> <li>(нет)</li> <li>Верхний регистр</li> <li>Нижний регистр</li> </ul> | Путь и имя файла             |
| МестозаполнительБлока 👻                                                                                                    | База Глерссылки<br>База Глерссилки<br>Вилта Мисте<br>Типерссылка<br>Дата Вила Мисте<br>Дата Сохрания<br>Дата Сохрания<br>Дата Сохрания<br>Дата Сохрания<br>Дата Сохрания<br>Дата Сохрания<br>Дата Сохрания<br>Дата Сохрания<br>Дата Сохрания<br>Дата Сохрания<br>Минаровска<br>Минаровска<br>Кито созаполитель Блока<br>Масто Сокрания<br>Класная<br>Класная<br>Кала Сарана<br>Кала Сарана<br>Кала | Tegesa Jarnaeka<br>Kak e Jaronoekax                                        | ☑ Показывать расширение      |
|                                                                                                    | %<\AcVar Filename \f "%fn7">9                                                                                                    |                                                                            |                              |

Puc. 4.12

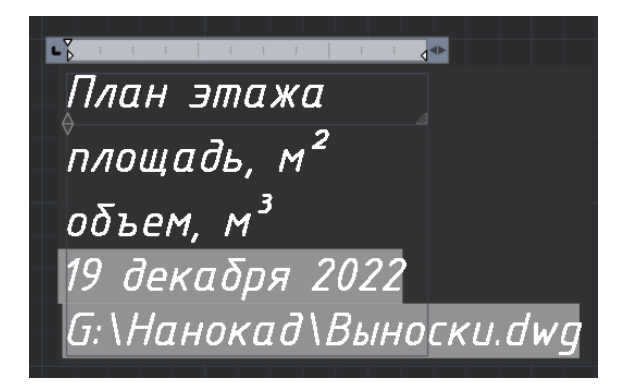

Puc. 4.13